## **Portal Admin Activity Log**

- Initiated By: Administrator / Users
- Used To: Activity Log
- 1. Click on the Portal Admin icon

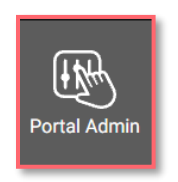

2. Click on Activity Log

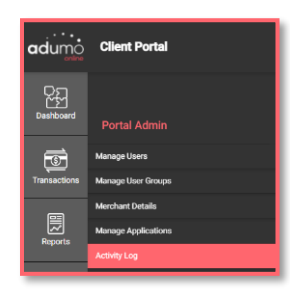

**3.** You will be taken to the page where you can see the user activity associated to all your Users or Groups

| adumo        | Client Portal       |               |                                        |                         |                                                             |  |  |
|--------------|---------------------|---------------|----------------------------------------|-------------------------|-------------------------------------------------------------|--|--|
| Dashboard    |                     |               |                                        |                         |                                                             |  |  |
| -            | Activity Log        |               |                                        |                         |                                                             |  |  |
| Transactions | Enter a date range  | · ·           |                                        |                         |                                                             |  |  |
|              |                     |               |                                        |                         |                                                             |  |  |
|              | Date Performed      | User          | Audt M                                 | Action                  | Description                                                 |  |  |
| Reporta      | 2821-01-07-82-29:34 | Karen Contane | 400/391 ex754406/913/982189e/462/      | LOON                    | User Karen Costare has been logged in                       |  |  |
| -            | 2821-11-17-01.69(14 | Karen Cieture | 5x88277x236x862x82754856754620         | LOON                    | ther Karen Contare has been logged in                       |  |  |
| E-commerce   | 2821 11 17 12:27:58 | Karen Cietzee | 562ce:5e 5ee5-42d-65e ee0772551419     | LOON                    | ther Karen Costace has been logged in                       |  |  |
|              | 2221-01-07 11:59:54 | Karen Costare | 5x804854 e676-4460 8271 Geck72e61714   | INVMENT, LINK, CONTRUPE | User Karen Contace has updated a payment link configuration |  |  |
| RF           | 2821-01-07.11.58.54 | Karen Costare | flux(53)5 5669-4494-601+01+04ea/Kitter | PRIMENT_LINK_CONFIDURE  | User Karen Costate has updated a payment link configuration |  |  |

**4.** You can make specific selections based on the Date, the User and the Action you wish to see

| adumo        | Client Portal                              |                                |                                                                                      |                      |               |                                                                                                    |               |
|--------------|--------------------------------------------|--------------------------------|--------------------------------------------------------------------------------------|----------------------|---------------|----------------------------------------------------------------------------------------------------|---------------|
| Destboard    |                                            |                                |                                                                                      |                      |               |                                                                                                    |               |
| Transactions | Activity Log                               |                                | D User                                                                               |                      | None          |                                                                                                    | RETREIN TABLE |
| Reports      | Sets Performed                             | User<br>Karen Carlure          | Aulit M                                                                              | Action               | USER<br>GROUP |                                                                                                    |               |
|              | 2021-01-07 01:58:14                        | Kanen Costare<br>Kanen Costare | 5ar380717 a28a6-452 64837 54650 71a8c20<br>Million/Ne Shoth 4726 6486a aad59 2281119 | LOON                 | REFUND        | Deer Kanse Contace has been togged at                                                                                      |               |
| G            | 2821-01-07-11-58-54                        | Karen Costare<br>Karen Costare | 56984554u876-4486-8271 Gards 72w61714<br>Flow1216-5888-4486-6814-614u64v1/store      | INVMENT_LINK_CONVECT | л.<br>л.      | User Kanen Contare has updated a payment link configuration<br>User Kanen Contare has updated a payment link configuration |               |
| Payment Link | 2821-01-07-11-56-48<br>2821-01-07-10-58-14 | Karen Contare<br>Karen Contare | 000904061405-0050-0012-0040708/2105<br>006469151616-4020-0025120/11588091            | LOGIN                |               | Uter Kanse Contare fran been logged in<br>Uter Kanse Contare fran been logged in                                           |               |
| ₩b.          | 2021-11-16-02.08.34                        | Karen Ciatizze                 | x85991c0-5155-4849-alliae-644.566488715                                              | LDON                 |               | User Karen Contace has been logged in                                                                                      |               |

**5.** Your search results will be displayed as per your selection criteria defined, shown below:

| Ctivity Log Clear Date Filter |                    |                                      |  |                 |                                            |  |  |  |
|-------------------------------|--------------------|--------------------------------------|--|-----------------|--------------------------------------------|--|--|--|
| 1/11/2021 - 3/5/2021          |                    | Surette Whitehead                    |  | Actual<br>LOGIN |                                            |  |  |  |
|                               |                    |                                      |  |                 |                                            |  |  |  |
| te Performed                  | User               | Audit Id                             |  | Action          | Description                                |  |  |  |
| 21-03-04 12:21:25             | Surjette Whitehead | 47710#99-9c7#4055-0407-0522#601375b  |  | LOOIN           | User Survethe Whitehead has been logged in |  |  |  |
| 21-03-03 10:02:03             | Surette Wolehead   | 771c1e08-45ef 40%4-8531 /6am868001be |  | LOGIN           | User Sunette Whitehead has been logged in  |  |  |  |
| 21-02-03 08:44:47             | Survette Whitehead | 71c08087-3311-4415-8279-2563c72568c2 |  | LOGIN           | User Surrette Whitehead has been logged in |  |  |  |

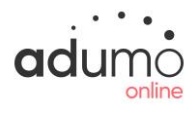